# Paradigm<sup>®</sup> 515/715 en Reservoir in één oogopslag

Insulinepompen

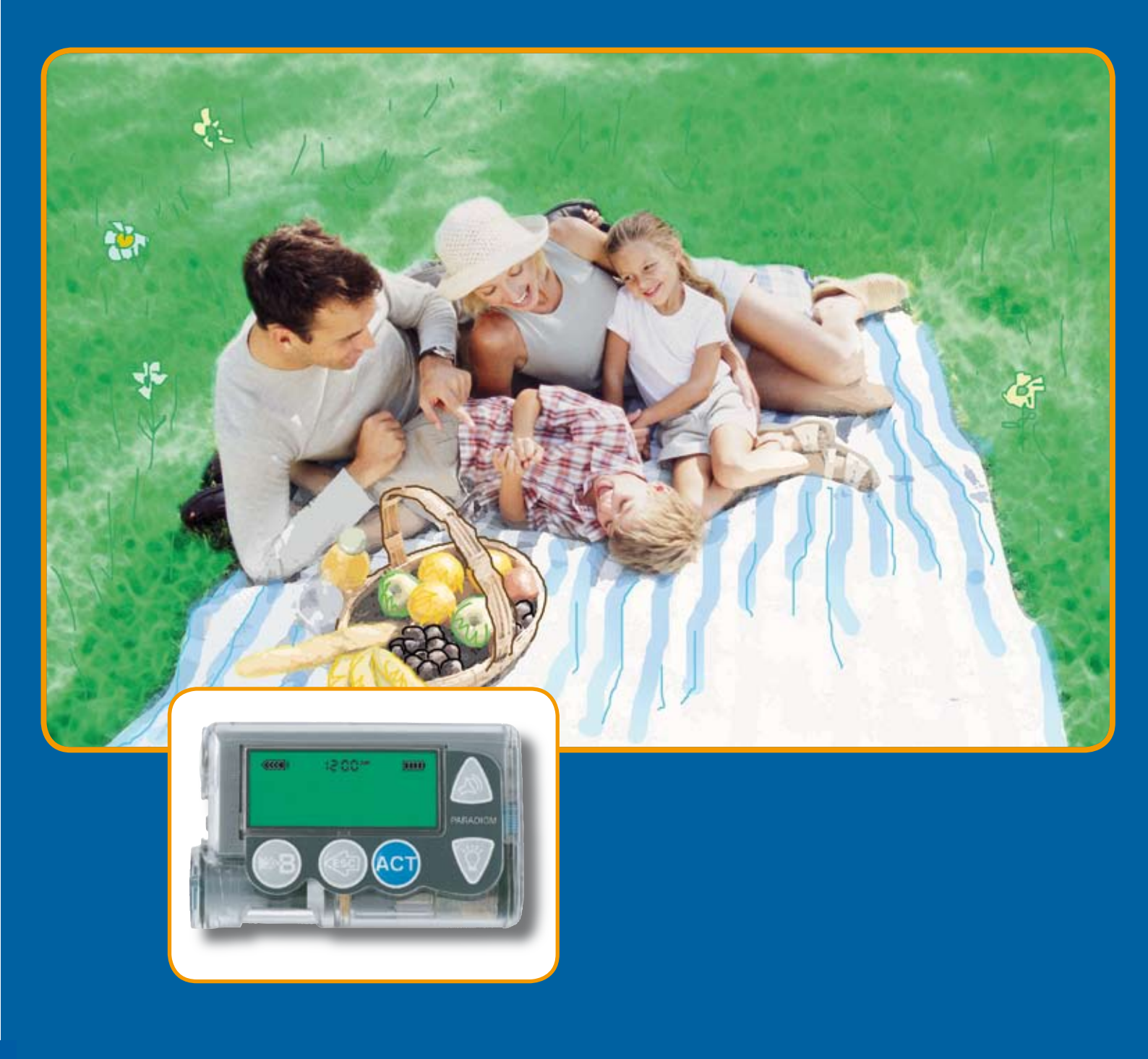

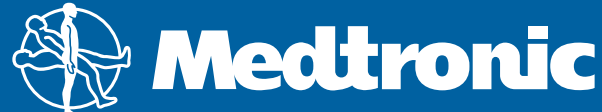

## Paradigm 515/715 in één oogopslag

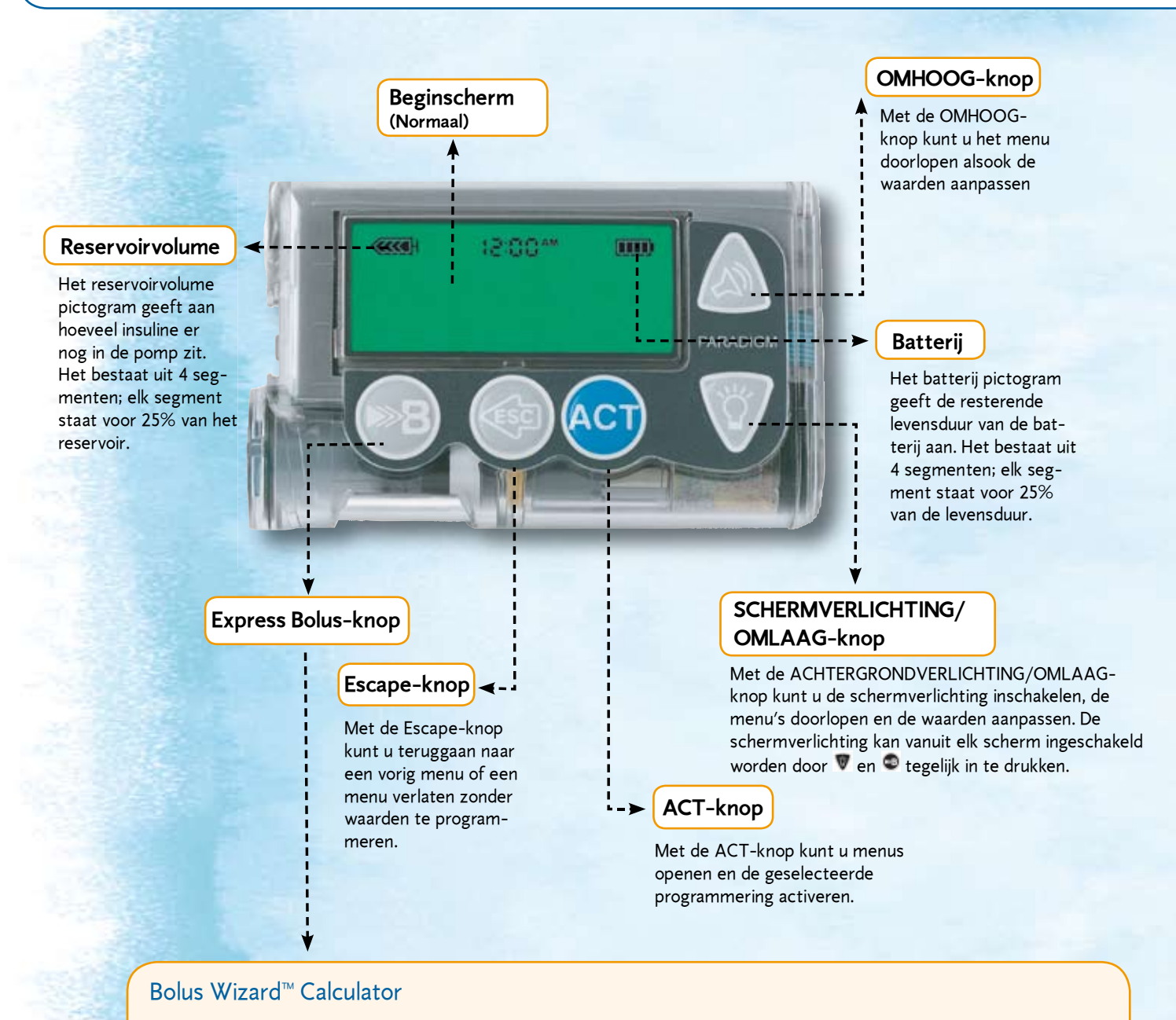

Met de Bolus Wizard Calculator kan de bolusdosis worden berekend op basis van de voorgeprogrammeerde persoonlijke instellingen van de gebruiker. De Bolus Wizard Calculator berekent een dosis op basis van:

1) Uw persoonlijke instellingen:

- Bloedglucosestreefwaarden
- Koolhydraatratios
- Insulinegevoeligheidsfactoren

2) De hoeveelheid actieve insuline die zich nog in uw lichaam bevindt van eerdere bolusdoses:

 Vijf uur na een bolus is het grootste deel van de insuline geabsorbeerd, maar een klein deel is nog een paar uur langer actief. De insulinepomp houdt bij hoeveel actieve insuline zich nog in uw lichaam bevindt. Hierdoor wordt voorkomen dat de insuline zich "ophoopt" en het vermindert de kans op hypoglycaemie.

- 3) Uw huidige bloedglucosewaarde:
  - Voer uw bloedglucosewaarde in.
- 4) De hoeveelheid eten die u van plan bent te nuttigen:
  - Kan worden ingevoerd als grammen koolhydraten of als equivalenten.

### Pompmodi

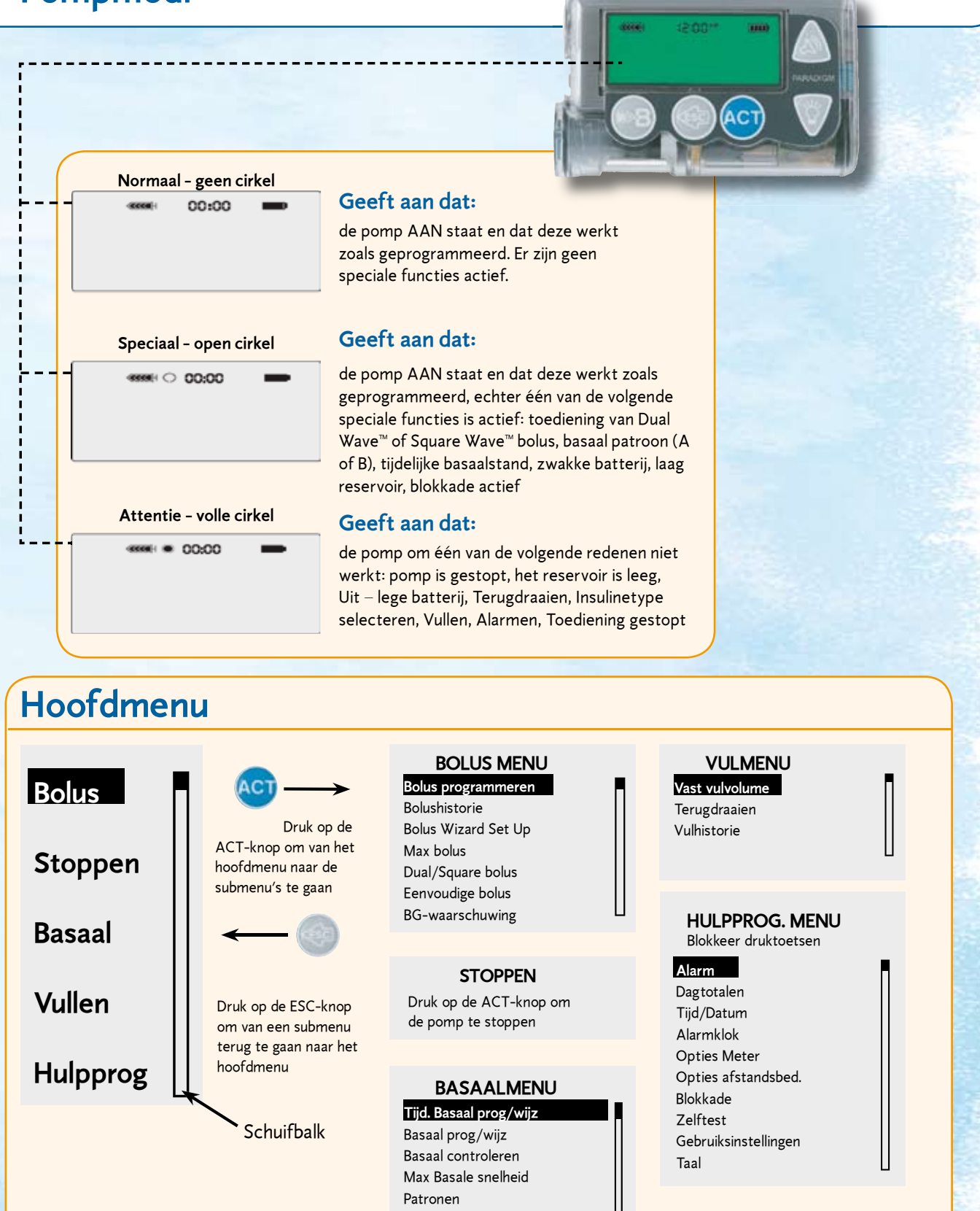

#### Alarmen

Wanneer er een waarschuwing op het scherm van de pomp verschijnt, druk dan op de OMLAAG-knop en volg de stappen die op het scherm verschijnen: Om het alarm te wissen: (1) Lees de instructies op het scherm (2) Druk achtereenvolgens op ESC en ACT.

Tijdel. Basaaltype

# Het reservoir in één oogopslag

Vullen van het reservoir

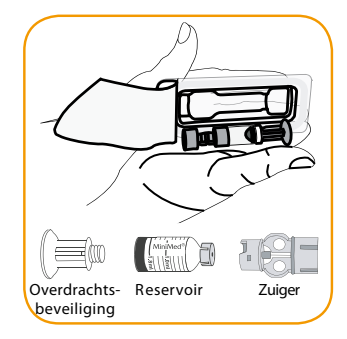

1. Haal het reservoir uit de verpakking. Controleer of de zuiger volledig uitgetrokken is.

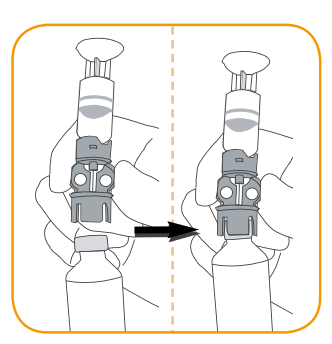

2. Ontsmet de gummidop van de insulineflacon met alcohol. Druk de overdrachtsbeveiliging op de ampul.

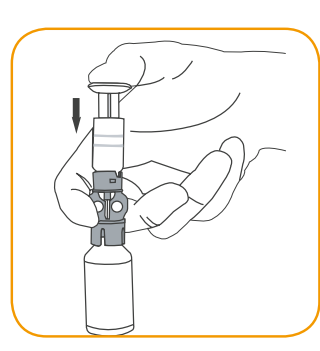

3. Zet de ampul onder druk door de zuiger langzaam omlaag te drukken.

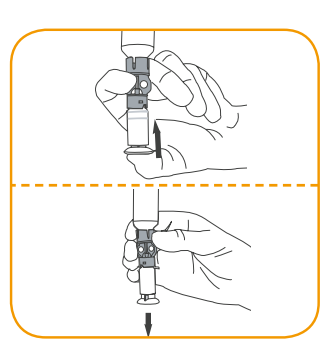

4. Draai het geheel om terwijl u de zuiger ingedrukt houdt. Laat de zuiger los en het reservoir zal zich vullen.

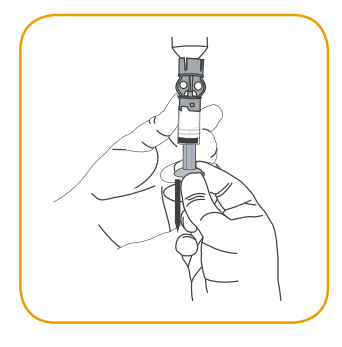

5. Trek de zuiger langzaam naar beneden om het reservoir met het gewenste volume te vullen.

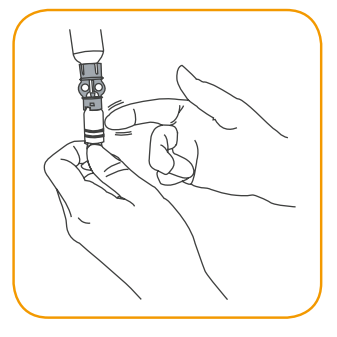

6. Tik een paar keer tegen de zijkant van het reservoir om eventuele luchtbellen te verwijderen.

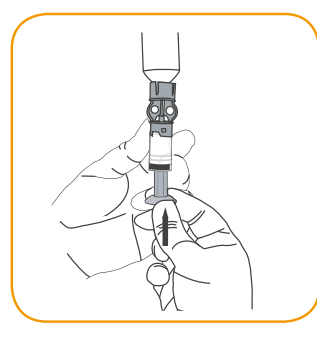

7. Druk de zuiger omhoog om de luchtbellen aan de bovenkant van het reservoir te verwijderen. OPMERKING: Laat geen luchtbellen achter in het reservoir, hierdoor kan de medicatieafgifte verhinderd worden. Normaalgesproken moeten luchtbellen groter dan bubbels in champagne verwijderd worden.

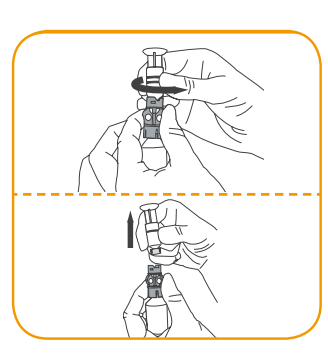

8. Draai de overdrachtsbeveiliging los van het reservoir.

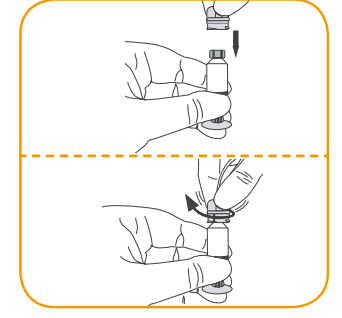

9. Plaats de katheterverbinding op het reservoir. Draai de katheterverbinding met de klok mee tot hij vastklikt.

Medtronic Diabetes Benelux Earl Bakkenstraat 10 P.O. Box 2542, 6401 DA Heerlen Tel. (045)-566-8290 Fax (045)-566-8299 Diabetes.benelux@medtronic.com

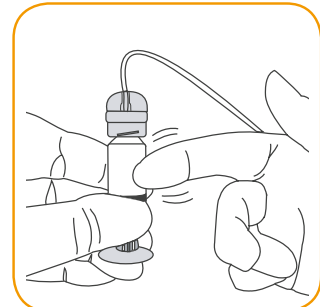

10. Tik een paar keer tegen de zijkant van het reservoir om eventuele luchtbellen te verwijderen.

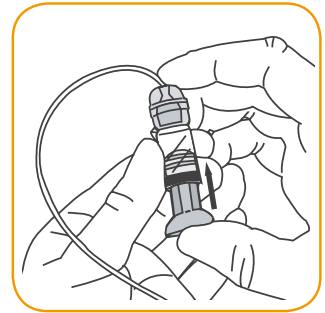

11. Luchtbellen verwijderen: druk de zuiger omhoog tot er insuline in de katheter zichtbaar is.

12. Verwijder de zuiger uit het reservoir door hem – zonder eraan te trekken – tegen de klok in te draaien.

De Paradigm® is beschikbaar in twee modellen, namelijk de 515 en de 715. De pompen hebben dezelfde functies, maar hebben verschillende reservoirvolumes: in de Paradigm<sup>®</sup> 515 past alleen een reservoir met 176 eenheden, terwijl in de Paradigm<sup>®</sup> 715 zowel een reservoir met 300 eenheden als een kleiner reservoir met 176 eenheden past.

EU7D181203

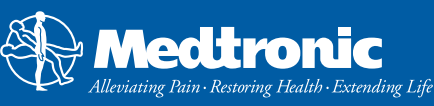